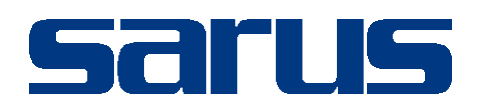

## Kullanım Kılavuzu

KLİNİK PORTAL MODÜLÜ

Sarus Hastane Bilgi Yönetim Sistemleri tarafından geliştirilmiş olan AMELİYATHANE kullanım fonksiyonlarını içermektedir.

TEKNORİTMA – UMUR ERDALOĞLU

1.09.2016

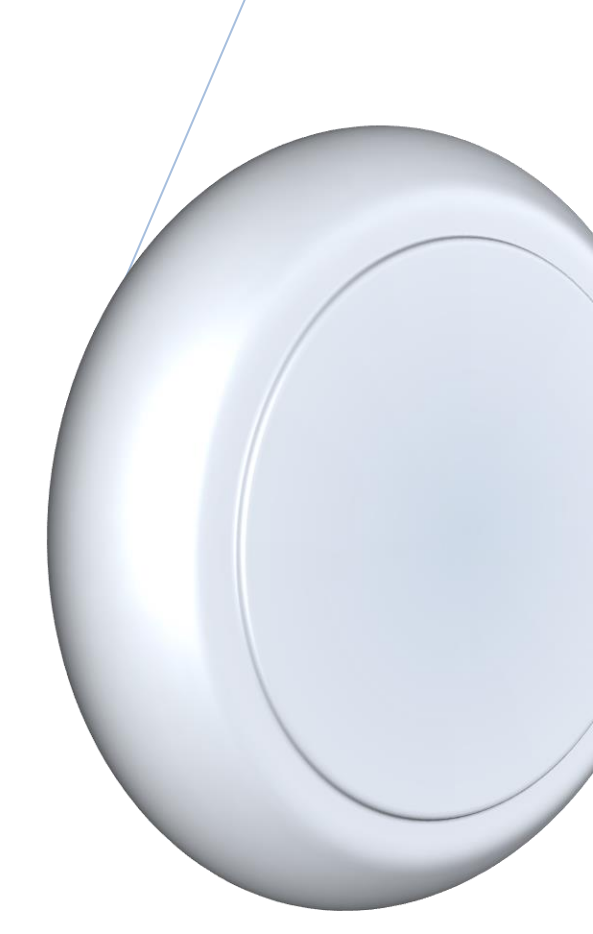

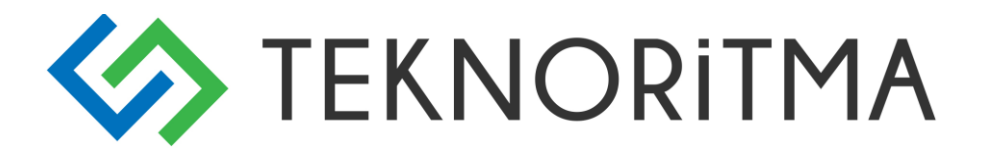

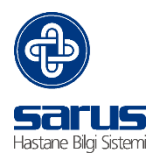

## 1 İçindekiler

| 1 | KLİNİK PORTAL AMELİYATHANE                                                   |
|---|------------------------------------------------------------------------------|
|   | 1.1 KLİNİK PORTAL AMELİYATHANE GİRİŞ2                                        |
| 2 | SARUS BUGÜN3                                                                 |
|   | 2.1 İZİN TALEP                                                               |
|   | 2.2Kişisel Bilgiler ; Nöbet, Ek Ödeme, Bordro, Varsayılan Ekran, Mesajlaşma4 |
|   | 2.3 YETKİ İLE AÇILAN EKRANLAR6                                               |
|   | 2.4 DUYURULAR6                                                               |
|   | 2.5 İLAÇ RAPOR ONAY7                                                         |
|   | 2.6 YATIŞ İSTEKLERİ7                                                         |
| 3 | KLİNİK PORTAL AMELİYATHANE11                                                 |
|   | 3.1 AMELİYATHANE HASTA LİSTESİ11                                             |
|   | 3.2 DETAYLI AMELİYAT ARAMA12                                                 |
|   | 3.3 AMELİYAT BİLGİLERİ13                                                     |
|   | 3.4 YARDIMCI EKRANLAR17                                                      |

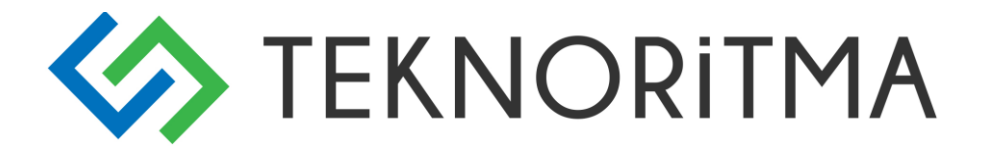

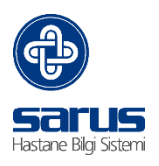

## 1 KLİNİK PORTAL AMELİYATHANE

Klinik Portal Ameliyathane tüm ameliyat süreçlerinin yer aldığı modüldür ,Hasta Takip ekranı ile aynı mantıkla yapıldığı için Klinik Portal Hasta Takip kullananlar hiçbir zorluk yaşamadan aynı şekilde ekrana hakim olabilmesi amacıyla yapılmış modüldür.

#### 1.1 KLİNİK PORTAL AMELİYATHANE GİRİŞ

İntranet üzerinden Klinik Portal linki tıklanır karşımıza gelen ekran üzerinden kullanıcı adı ve şifremizle yetkimiz ile sisteme giriş yapabiliriz.

| Saruskin | ikroortal                                  |                 |                               | 3 2 0            |
|----------|--------------------------------------------|-----------------|-------------------------------|------------------|
|          | T.C. S                                     | ağlık Bakanlığı |                               |                  |
| < 3      | Duyurular (1)<br>Bugune Ait Duyuru Yoktur. |                 | Kullanıcı Adı<br>Şifre        |                  |
| Eyiui    |                                            |                 | Giriş Yap<br>Şifremi Değiştir | E-İmza İle Giriş |

Eğitim Birimi-Sarus HBYS-Klinik Portal Ameliyathane Modülü-VS001-Yayım Tarihi: 01.09.2016-Teknoritma Eğitim Birimi

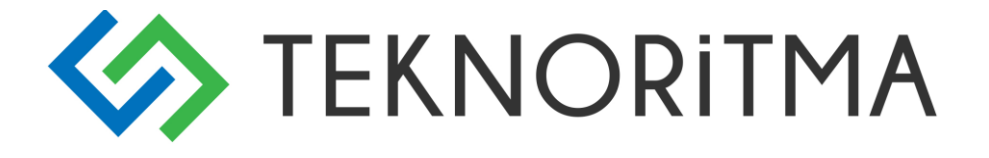

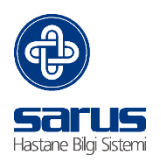

## 2 SARUS BUGÜN

| © SARLS Bugins                                               |          |         |       |           |      |       |               |            |               |           |             |        |                     |
|--------------------------------------------------------------|----------|---------|-------|-----------|------|-------|---------------|------------|---------------|-----------|-------------|--------|---------------------|
|                                                              | -        | giores  | ini   |           |      |       |               |            |               |           |             |        |                     |
| LONER HORETLER EX-DOCHE BORERO                               | Tun B    | airria  |       |           |      | 1     |               |            |               |           |             |        |                     |
|                                                              | Onay     | Bet.    | Hat   | Ad Styate |      |       | Bayvoru Tarbi | Kabul No   | tim           |           | Doktor Adv  | 1      |                     |
| <b>D D 7</b>                                                 | *        | ж       | ASPY  |           |      |       | 15-05-2015    | 5550647.2  | Dyale         |           | AVD         | 1      | (A                  |
| THE VARSAVILAN CERAN MED. SIDE NI UNUT                       | -        |         | AYH   |           |      |       | 15-07-2014    | 5557101    | Dyate         |           | 64A         |        |                     |
|                                                              |          | ж       | AVH   |           |      |       | 15-07-2014    | \$557942   | Dryaliz       |           | BAR         |        |                     |
| <ul> <li>K8</li> </ul>                                       | -        | ж       | AVH   |           |      |       | 22-07-2014    | 1558001    | Dyale         |           | FAT         |        |                     |
| YEN MESAT ARESU KUTURU SMS GAMAR                             | -        |         | 61/58 |           | dN.  |       | 05-11-2014    | 5558346-4  | Dyaliz        |           | 842         |        |                     |
|                                                              | -        | ×       | AVS   |           | ANI. |       | 09-11-2014    | \$558346-5 | Dyaliz        |           | 142         |        |                     |
| #T DURUKUAA 2                                                | -        |         | AVD   |           |      |       | 21-07-2014    | 5557998    | Dyalz         |           | FAT         |        |                     |
|                                                              | -        | *       | 849   |           |      |       | 13-03-2015    | \$550521-1 | Dyalc         |           | ABD         |        |                     |
|                                                              | -        | ×       | 844   |           |      |       | 08-09-2014    | \$558292   | Dyate         |           | 7.47        |        |                     |
| <b>₫</b> 2605-2015                                           | -        |         | CAPI  |           | -    |       | 16-07-2014    | 1557584    | Divisio       |           | PATRICIA    | SARAE  |                     |
| 💎 Sarus Bugün Ekranı Yenilenmiştir                           | 1.94 . 4 | Say     | 9 1   | (4 P. H   | - e  |       |               |            |               |           |             | Gás    | forlien 1 - 13 / 36 |
| Sisteme lik giriş yapıldığı kullanıcının kendi bilgilerinin  | 014      | RAPOR   | OFUNY |           |      |       |               |            |               |           |             |        |                     |
| ver aldığı,kişisel verilerine erişebileceği ekran tasarlanıp | 20-25.2  | 2015    |       | CT Tomo   |      |       |               |            | - 4           | Callud Me | Rapper Taka | a file | C, SOROUEA          |
| düzenlemeler yapılmıştır.                                    | Onay     | iptel . | Rapor | Ad Soyah  |      | Kabul | No Rapor      | Takip No   | Report Tarihi | Rapor No  | Rapor Turú  | Owama  |                     |
| 0                                                            |          |         |       |           |      |       |               |            |               |           |             |        |                     |
| Sarua Bugûn Ekrani Yenilenmiştir                             |          |         |       |           |      |       |               |            |               |           |             |        |                     |

Ekran üzerinde aşağıda yer alan fonksiyonlar çalışır hale getirilmiş olup, ekranın sol tarafı kullanıcının yetkisine göre değişen bir menüdür. Tig ve SMS ekranları kullanıcı yetkilerine göre gelmektedir,

#### 2.1 İZİN TALEP

İzinler kısmını tıkladığımız da açılan ekrandan izin bilgileri doldurulup **"Onaya Gönder"** işlemi ile izin talep yapılmaktadır. Personel Birimi Onay ya da reddet ile izin talebini karşılar. Ekranın Üst kısımda yer alan Geçmiş izinler kısmından ise onaylanmış izinlerin rapor verisini almaktadır.

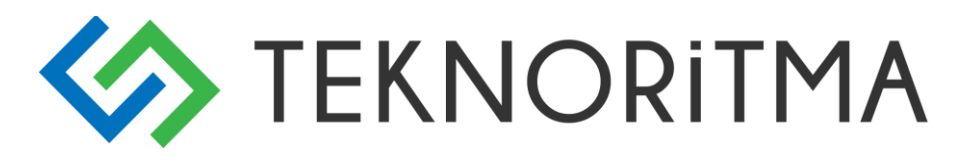

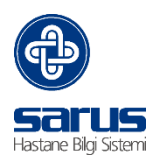

| İzin Talep Formu       |            | د                  |
|------------------------|------------|--------------------|
| Geçmiş İzinler         |            |                    |
| Geçmiş İzinler:        | Seçiniz    | Y Rapor Al         |
| İzin Girişi            |            |                    |
| İzin Tipi:             | Seçiniz    | ~                  |
| İzin Başlangıç Tarihi: | 10.11.2015 |                    |
| Kullanılan Gün Sayısı: | 3          |                    |
| İzin Bitiş Tarihi:     | 12.11.2015 |                    |
| İzindeki Ülke:         | Seçiniz    | *                  |
| İzindeki Şehir:        | Seçiniz    | *                  |
| İzindeki Adresi:       |            |                    |
|                        |            |                    |
| Automa                 |            |                    |
| Аçıкıаma:              |            |                    |
|                        |            |                    |
|                        |            |                    |
|                        |            | Onaya Gönder İptal |

#### 2.2Kişisel Bilgiler ; Nöbet, Ek Ödeme, Bordro, Varsayılan Ekran, Mesajlaşma

| Dönem Seçimi |                  | ×     |
|--------------|------------------|-------|
| Dönem:       | Seçiniz          | ~     |
|              | 🔁 Rapor Al 🛛 🗙 K | (apat |

Nöbetler; Sistem üzerinde var ise nöbet bilgilerine erişebileceği ve raporunun alınabileceği alandır,

Ek Ödeme; Sistem üzerinde kullanıcıya ait ek ödeme bilgilerine erişebileceği ve raporunun alınabileceği alandır,

Bordro; Sistem üzerinde kullanıcıya ait bordro bilgilerine erişebileceği ve raporunun alınabileceği alandır,

Varsayılan Ekran; Sistem üzerinde giriş yapıldığın da ilk yüklenecek sayfanın belirleneceği alandır, (Poliklinik, Kayıt Kabul, Anasayfa seçimlerinin yapıldığı kısım)

#### Yeni Mesaj- Mesaj Kutusu ;

Sarus üzerinden kullanıcılara, Gruplara ve Modüllere mesaj gönderimi yapılabilmesi eklenmiştir. Sisteme giriş yapıldığı kullanıcı ekranına kendisine gelen mesajların listesi gelmektedir.

Kırmızı olarak gelen Mesajlar okunmamış mesajlarımızı temsil etmektedir, oku ile mesaj detayına gidilmektedir.

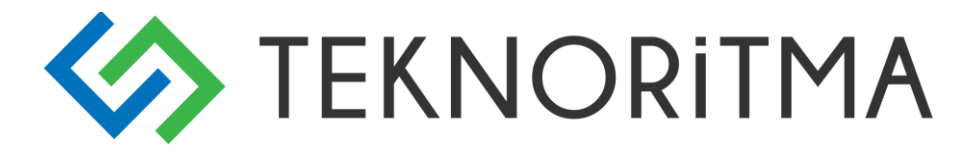

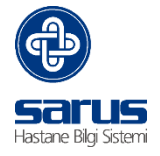

#### ×

## Sarus Mesajlaşma - Gelen Mesajlar

#### <u>Yeni Mesaj</u>

<u>Giden Mesajlar</u>

| Gönderen           | Mesaj Tarihi        |     |
|--------------------|---------------------|-----|
| Sarus              | 16.Şubat.2015 13:29 | Oku |
| Sarus              | 13.Şubat.2015 16:39 | Oku |
| Deneme Kullanıcısı | 13.Şubat.2015 16:38 | Oku |

#### Mesaj Okuma Ekranı,

| Sarus Mesajlaşma - Gelen Mesaj |                                                       |                                                             |  |  |  |  |
|--------------------------------|-------------------------------------------------------|-------------------------------------------------------------|--|--|--|--|
| Mesaj Gönderen:                | Sarus                                                 |                                                             |  |  |  |  |
| Mesaj Tarihi:                  | 16.02.2015 11:38                                      |                                                             |  |  |  |  |
|                                | Gelen Mesaj içeriği                                   |                                                             |  |  |  |  |
| Mesaj İçeriği:                 |                                                       |                                                             |  |  |  |  |
| Mesaj Eki:                     | Ekli dosya bulunmamaktadır.<br>Okundu Olarak İşaretle | Ekli dosya bilgisi var ise dosya indirme<br>işlemi yapılır. |  |  |  |  |
| Mesai Listesine Dön            | Okundu Olarak İşaretle ve Sil                         |                                                             |  |  |  |  |

Yeni mesaj

Gönderme ekranı,

Burada Kullanıcı seçimi – Branş seçimi – Unvan Seçimi tüm kullanıcılarımıza açıktır. Grup ve Modül seçimi yetkisi olan kullanıcılarımız da gelmektedir.

# TEKNORITMA

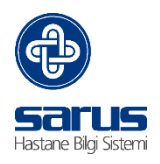

| Sa                                                                                                    | arus Mesajlaşma - Yeni Mesaj                                                                                                    |
|----------------------------------------------------------------------------------------------------|----------------------------------------------------------------------------------------------------|
| Kullanıcı Seçimi                                                                                                    | Grup Seçimi Modül Seçimi                                                                                                    |
| Seçiniz<br>Sisteme tanımlanı<br>kullanıcı tanımları<br>gelmektedir, Kulla<br>seçimi alanından ı<br>gönderilmek ister<br>kullanıcı seçimi<br>yapılarak mesaj<br>gönderimi yapılır.<br>Branş Seçiniz | an<br>an<br>an<br>an<br>an<br>an<br>an<br>an<br>an<br>an                                                                                                    |
| Mesaj İçeriği:                                                                                                    | Mesaj içerik alanı                                                                                                    |
| Mesaj Eki:<br>[<br><u>Mesaj Listesine Dön</u>                                                                                                    | Dosya Seç       Dosya seçilmedi       Mesaj da eklenmesi gereken döküman         Mesajı Gönder       mailde olduğu gibi Dosya seç ile ilgili ek         seçerek mesaj gönderimi tamamlanır. |

### 2.3 YETKİ İLE AÇILAN EKRANLAR

**SMS Gönder ;** Sistem üzerinde SMS gönderme ekranının açılması sağlanır, kullanıcı yetkisi yok ise bu alan görünmez

Tig; Yetkisi olan kullanıcı da tig ekranı yüklenmektedir, kullanıcı yetkisi yok ise bu alan görünmez,

æ A 0 EK ÖDEME IZINLER NÖBETLER 2 VARSAYILAN EKRAN MED. ŞİFREMİ UNUT SERVIS SEÇİMİ ۵ тig B.H. ONAY TEKNİK SERVİS ÷ YENİ MESAJ SMS Gönder

BH Onay ; Sürveyans sorumlusu olan kişilerde açılır,

#### 2.4 DUYURULAR

Eğitim Birimi-Sarus HBYS-Klinik Portal Ameliyathane Modülü-VS001-Yayım Tarihi: 01.09.2016-Teknoritma Eğitim Birimi

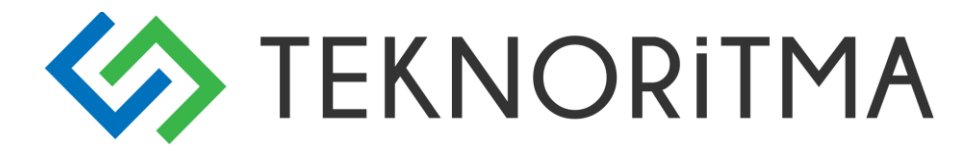

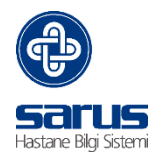

Hastane yönetimi tarafından yayınlanan bilgi amaçlı sistem üzerinden gönderilen duyuruların takip edildiği bölümdür,

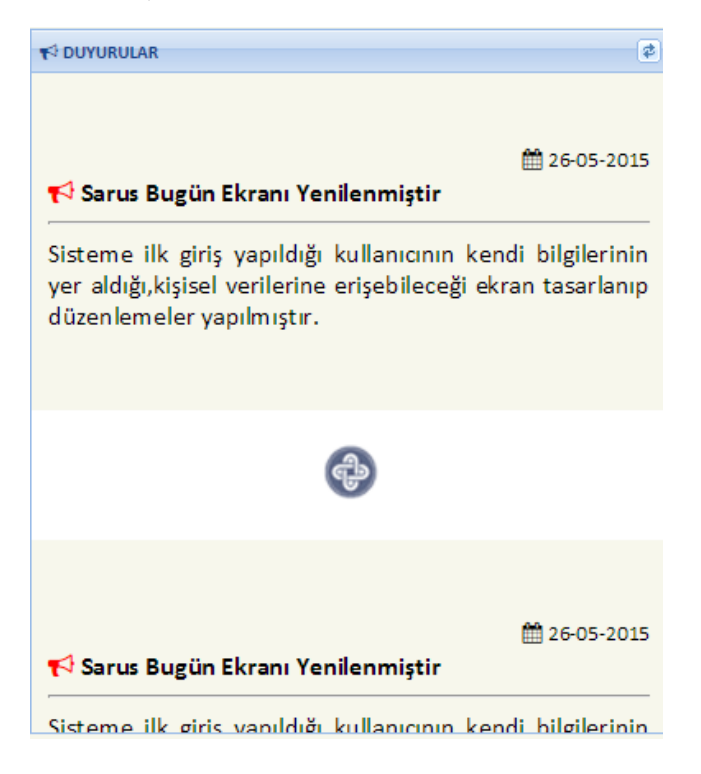

#### 2.5 İLAÇ RAPOR ONAY

| I ILAÇ RAPOR ONAY                               | I ILAÇ RAPOR ONAY |            |          |                |              |           |            |              |       |
|-------------------------------------------------|-------------------|------------|----------|----------------|--------------|-----------|------------|--------------|-------|
| 07.07.2015 Consystz Y Kabul No Rapor Takip No : |                   |            |          |                |              | Q SORGULA |            |              |       |
| Onay / İptal                                    | Rapor Adı Soya    | adı        | Kabul No | Rapor Takip No | Rapor Tarihi | Rapor No  | Rapor Türü | Durumu       |       |
| 0                                               | D                 |            | 385032   | 170859101      | 07.07.2015   | 248061    | Heyet      | Diğer Hekim  | Onayı |
| Aulia Andrail Aleaster                          |                   |            | 156823   | 170854717      | 07.07.2015   | 248175    | Heyet      | Onay Bekliyo | or    |
| Sevi li - On                                    | aylı              | CANÖ       | 15689325 | 170849449      | 07.07.2015   | 248180    | Tek Hekim  | Başhekim Or  | пауі  |
| Özgi Onay                                       | Bekliyor          | ÜLÜL BEYAZ | 686554   | 170857763      | 07.07.2015   | 248197    | Heyet      | Onay Bekliyo | or    |

İlaç rapor onay ekranına onaylı ve onaysız ilaçları süzebileceği yada kabul numarası ile hasta arayabileceği

bir yapı alan yer almaktadır,

| Tümü    | ~ |
|---------|---|
| Tümü    |   |
| Onaysız |   |
| Onaylı  |   |

Sarus bugün ekranın da hekimin yazdığı raporu kimlerin onayladığı ya da onaylamadığı bilgisine erişim yer almaktadır, <sup>1</sup> basıldığı zaman bu bilgilere erişilebilir.

#### 2.6 YATIŞ İSTEKLERİ

Yatış isteği yapılan hastalarımız Sarus Bugün kısmında listelenmektedir. Liste üzerinde onay ya da reddetme işlemi yapılmaktadır.

#### Yatış İstem Onay;

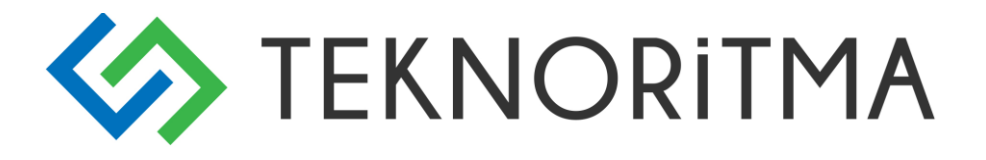

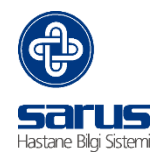

Yatış istekleri listesinden hastamız bulunur onay kutucuğu tıklanır.

|         | Ş İSTEKL | Rİ               |                |            |                         |            |
|---------|----------|------------------|----------------|------------|-------------------------|------------|
| Tüm B   | irimler  | ×                |                |            |                         |            |
| Onay    | Ret      | Hasta Adi Soyadi | Başvuru Tarihi | Kabul No   | Birim                   | Doktor Adı |
| $\odot$ | ×        | AFLAN            | 09.03.2016     | 10806206-2 | HEMODIYALIZ ÜNITESI     | M jük      |
| ~       | ×        | AI               | 09.03.2016     | 10817721-2 | İÇ HASTALIKLARI SERVİSİ | A AN       |
| ~       | ×        | A , XY           | 08.03.2016     | 10806660-2 | HEMODIYALİZ ÜNİTESİ     | м 1,0к     |
| ~       | ×        | A) , N           | 03.09.2014     | 7076122    | HEMODIYALİZ ÜNİTESİ     | м,Эк       |
| ~       | ×        | A' ER            | 08.08.2015     | 8999305-1  | RADYOLOJÍ               | D          |
| ~       | ×        | BL (ANE          | 08.06.2015     | 9001821-1  | RADYOLOJÍ               | D DZEL     |
| ~       | ×        | G                | 16.09.2014     | 7101008    | Ağrı servis             | A ,        |
| ~       | ×        | CE IZYAYLA       | 08.03.2016     | 10810548-1 | GENEL CERRAHİ SERVİSİ   | SE RACA    |
| ~       | ×        | CE SU            | 15.12.2014     | 7740450-1  | HEMATOLOJI SERVISI      | GŰ É SEVAL |
| ~       | ×        | C LUT            | 08.08.2015     | 8998341-1  | RADYOLOJI               | D DZEL     |
|         |          |                  |                |            |                         |            |

Yatış onay kutucuğu tıklandıktan sonra açılan ekran dan yatış onay tarihi provizyonu olan hastalar da tarih kısmı pasif gelir, provizyonu olmayan hastalar da tarih değişikliği yapılabilir. Yatış istemi yapılırken doktor kısmı seçilir gelir, yatak işaretinden yatak seçim ekranı açılır.

Aynı ekran üzerinden istenirse Sorumlu Hemşire, Sorumlu Asistan, Hastanın var ise emanet bilgileri girilebilir.

Fotoğraf çek ile hastalarımızın resimleri çekilerek raporlar da ilgili hastanın fotoğrafı çıkması sağlanır.

| Yatış Onay       | ×                                   |
|------------------|-------------------------------------|
| Yatış Tarihi:    | 09.03.2016                          |
| Sorumlu Doktor:  | MEHN , K                            |
| Sorumlu Hemşire: | ×                                   |
| Sorumlu Asistan: | ×                                   |
| Yatak:           | Yatak seçim 🕞                       |
| Açıklama:        |                                     |
|                  |                                     |
|                  |                                     |
|                  |                                     |
| Emanetler:       |                                     |
| Emanet Eşya      |                                     |
| Torba No:        |                                     |
|                  |                                     |
|                  | 💽 Fotoğraf Çek 🛛 🖌 Kaydet 🛛 🗙 İptal |
|                  | O Fotoğraf Çek Vaydet XIptal        |

Yatış istemi bekleyen hastamıza, onay yapacak kullanıcımız yatak seçim ekranını açtığı zaman sistem otomatik olarak en uygun yatakları hasta için bulup kullanıcı onayına sunuyor. En uygun Fiziksel yatak ya da en uygun Sanal yatak bilgisini getirerek buradan hasta yatak ataması yapılabilir.

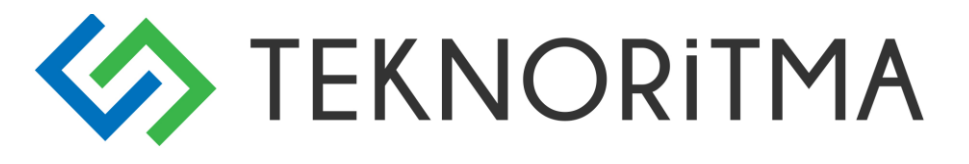

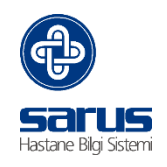

| Otomatik Yatak Seçimi                                                                       | ×                                                               |
|---------------------------------------------------------------------------------------------|-----------------------------------------------------------------|
| Bilgi<br>Sistem, <u>odaların doluluk oranına</u> ve <u>hastanın cinsiyetine</u> göre aşağıd | aki odaları önermektedir.                                       |
| Pi Fiziksel Yatak<br>Birim:<br>Oda:<br>Vatak No:<br>Uygun yatak bulunamadı.                 | Birim: Dermatoloji<br>Oda: Sanal<br>Yatak No: 1                 |
| Fizik                                                                                       | SEL YATAĞA YATIR SANAL YATAĞA YATIR YATAK LİSTESİNDEN SEÇİM YAP |

Hastaların yatış onay işlemlerinin yapıldığı yatak seçim ekranı yenilenmiştir, Yatak seçim ekranın üst kısmın da hasta bilgisi yer almaktadır, alt kısım ise tüm birim ve servislerin geldiği alandır. Yatışı onaylayan kullanıcımız servisi bazında Toplam yatak – Boş yatak – Dolu yatak ek olarak dolu olan yatak bilgilerin de Cinsiyet bilgilerine göre yatak bilgilerine erişmektedir.

| SARUS   Yatak Seçin | ni >> KEZBAN ATA    | KUL   5152019  |                           |
|---------------------|---------------------|----------------|---------------------------|
| Yatak Seçimi        |                     |                |                           |
|                     |                     | 😽 Tümü         | inü Aç \land Tümünü Kapat |
| Oda Adı:            | Dolu Yatak          | Boş Yatak      | Toplam Yatak              |
|                     | : Acil Servis ( G.O | D.P Merkez )   | <u>^</u>                  |
|                     | Dolu 3(1E 2B)       | Boş 2          | Toplam 5                  |
| Servis              | : Anestezi Servis   | ;(G)           |                           |
| 1                   | 9(6E 3B)            | 1              | 10                        |
|                     | Dolu 9(6E 3B)       | Boş 1          | Toplam 10                 |
| Servis              | : Çocuk Cerrahis    | i Servis ( G ) |                           |
| 308                 | 3(2E 1B)            | 0              | 3                         |
|                     | Dolu 3(2E 1B)       | Boş 0          | Toplam 3                  |
| Servis              | : Çocuk Sağlığı S   | ervis ( G )    |                           |
|                     | Dolu 16(9E 7B)      | Boş 9          | Toplam 25                 |
| Servis              | : Diyaliz           |                |                           |
|                     | Dolu 15(10E 5B)     | Boş 0          | Toplam 15                 |
| Servis              | : Doğumhane Se      | ervis ( G )    |                           |

Yatış vermek istenilen servisin + işareti açılıp oda bilgileri gelmektedir, yatak bilgilerinin üzerine geldiğimiz de hangi tip yatağa sahip olduğunu göstermektedir.

Mavi Yatak Erkek hastayı,

Pembe yatak bayan hastayı,

Siyah yatak boş olduğunu,

Gri yatak se izole yatak bilgisini göstermektedir.

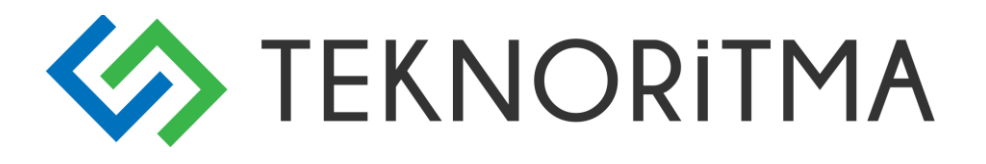

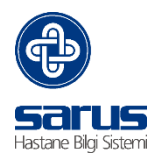

| Yatak Seçimi | Dolu Vatak                                                        | ♥ Tüm                 | ünü Aç 🗙 Tümünü Kapat  | ŀ | ALİCAN GENÇ<br>5520753<br>Yatak No: 1                 | ŀ | BEYTULLAH YILMAZ<br>5523409<br>Yatak No: 2 |
|--------------|-------------------------------------------------------------------|-----------------------|------------------------|---|-------------------------------------------------------|---|--------------------------------------------|
| Servis       | : Acil Servis ( G<br>Dolu 3(1E 2B)                                | O.P Merkez )<br>Boş 2 | Toplam 5               | Ľ | HIDAYETTIN GÜLAY<br>5506494<br>Yatak No: 3            | Ŀ | SIDDIKA OKUR<br>5556921<br>Yatak No: 4     |
| Servis       | : Anestezi Serv<br>9(6E 3B)<br>Dolu 9(6E 3B)                      | 1<br>Boş 1            | 10<br>Toplam 10        | Ŀ | HASAN SEVÎNÇ<br>5528704<br>Yatak No: 5                | Ŀ | FEHMİ UZUNAL<br>5539911<br>Yatak No: 6     |
| 308          | 3(2E 1B)<br>Dolu 3(2E 1B)                                         | 0<br>Boş 0            | 3<br>Toplam 3          |   | SERVET SÜER<br>5550235<br>Yatak No: 7                 |   | ŞERYE OĞUZHAN<br>5499651<br>Yatak No: 8    |
|              | : Çocuk Sagiigi<br>Dolu 16(9E 7B)<br>: Diyaliz<br>Dolu 15(10E 5B) | Boş 9<br>Boş 0        | Toplam 25<br>Toplam 15 | Ŀ | FİRET ÖZTÜRK<br>5553905<br>Yatak No: 9<br>Yoğun bakım |   | Yatak No: ewr                              |

Yatak seçimi yapıldıktan sonra ekran üzerinden kaydet diyerek hastamızın yatışını onaylamış oluyoruz.

#### Yatış İstem Red;

Servisi yatış istemi gönderilen hastamızı reddetmek için Red kutucuğu tıklanarak açıklama girilir ve hastamızın yatış istemi reddedilmiş olur.

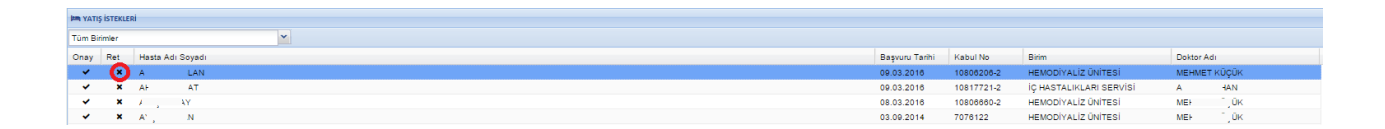

Red istem açıklama,

| Reddetme Nedeni |                  |
|-----------------|------------------|
|                 |                  |
|                 |                  |
|                 |                  |
|                 |                  |
|                 |                  |
|                 |                  |
|                 |                  |
|                 |                  |
|                 |                  |
|                 | ✓ Reddet X İptal |

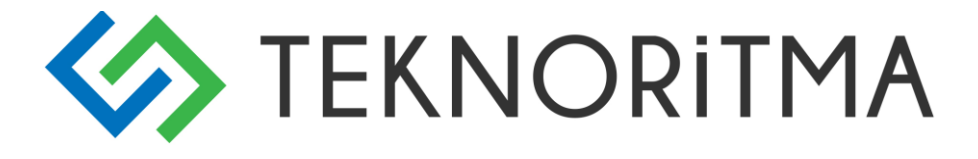

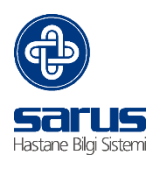

### **3 KLÍNÍK PORTAL AMELÍYATHANE**

Sarus Klinik Portal ekranına giriş yapıldıktan sonra üst tarafta yetkisi olan kullanıcılar da "Ameliyathane" alanı gelmektedir.

| SARUS Klinik Portal | 🖹 <u>k</u> ayit kabul <del>v</del> | ℅ Hasta takip • | Ameliyathane |  |
|---------------------|------------------------------------|-----------------|--------------|--|
| SARUS Bugün         |                                    |                 |              |  |

Ameliyathane sekmesi tıklandığı zaman ekran 3 kısımdan oluşmaktadır, Yatan hasta ve poliklinikte olduğu mantıkla ilerlemektedir. Sol taraf liste, orta kısım ameliyat, Sağ taraf ise yardımcı ekranları temsil eder.

| ⊗s    | RUSK    | linik Porti |               | CABUL . SI HAST  | а такір • 🧐 👌            | MIE                                                                                                    | TAM EKRAN 🆀 KAYI     | T GEÇMÎŞÎ 🏟 AYARLAR 🕞 Sarus - 141.0.14. |
|-------|---------|-------------|---------------|------------------|--------------------------|----------------------------------------------------------------------------------------------------|----------------------|-----------------------------------------|
| Liste | er & A  | ğaç         |               |                  |                          | ARUS Bugún Ameliyathane 8                                                                                                    |                      | Yardınıcı Ekranlar                      |
| 03.0  | 3.2010  | 5           | 3             | 03.03.2016       | G                        | AYLA CANDAN >42Y 11A 2G >45181811694 >55K > ABDULLAH                                                                          | AR\$IV: 92193 Q 😽    | Genel Işlemler                          |
| Ame   | liyatha | ne          |               |                  | *                        | Ortopedi Servis (G) > Yatış<br>2 - 007 > Ameliyathane - İstekte > 02.03.2016                                                  | KABUL: 8104521-1 Q > | 😧 Jiaç / Sarf Ekle 🛛 🔜 🐨                |
| Istel | ler     |             |               |                  | ~                        | Genel Bilgiler Amelyat Anestezi Ekip                                                                                          |                      |                                         |
|       | 38      | ugünü Yi    | ükle          | YU               | kle                      | Operatör: Swriniz Mit İstem Bilgileri: Art. ÖCB rekonstrüksivonu + oreft alma                                                 | Seçilen Tanılar      |                                         |
|       |         | 1           | Q Detaylı Ame | kyat Arama       |                          | Anestezist: Seciniz                                                                                                    | O TANI INT.          |                                         |
|       | A Ad    | 11 J        | Soyadı        | Doktor Adı       | Amelity at a             | Ameliyat Sonucu: Seciniz M                                                                                                    | Kodu Adı             |                                         |
| ^     |         | * *         |               | •                | * *                      | Sarf Açıklamaları:                                                                                                    |                      |                                         |
| •     | 1 1     |             | CI EYD        | DIE ÜL<br>SA,    | KÜRE                     |                                                                                                    |                      |                                         |
|       | A A     |             | Ci DAN        | ► MUTL           | U Art. Ör                |                                                                                                    |                      |                                         |
| *     |         |             |               |                  | + greft                  | 🕹 İşlemler 🗱 Sarf Malzemeler 🔯 İlaçlar 😳 Konsültasyon ⊘ Sağlık Raporları 🗰 Kan İstemi 😅 Sevik im Ameliyatlar 🗇 H              | asta Geçmişi         |                                         |
|       | Ç N     | 4           | D, Ş          | G AN<br>O CANLI  | plak vi<br>osteos        | Art. OÇB rekonstrüksiyonu + greft alma 🖉 🗸 Ameliyati: Onayla 🖱 Ameliyati: Reddet + Ameliyati Ipinis Erkis. 🛛 Ameliyati Erkis. |                      |                                         |
| •     |         |             |               |                  | bacak<br>alçı            |                                                                                                    |                      |                                         |
|       | EVE     | E           | 4 A           | AT A             | 4R Art. Öt<br>GLU rekons |                                                                                                    |                      |                                         |
|       |         |             |               |                  | + greft                  |                                                                                                    |                      |                                         |
| ٩     | P 4     | ^           | O. IRE        | м ле             | TÜPLİ                    |                                                                                                    |                      |                                         |
|       | FI 1    |             | ¥5            | MR               | ER if abla:<br>pake      |                                                                                                    |                      |                                         |
| -     |         |             |               |                  | eksizy                   |                                                                                                    |                      |                                         |
| ۵     | HI I    | N<br>YIN    | UN            | M8 94            | w Sebtot                 |                                                                                                    |                      |                                         |
| ٠     | M S     | UN          | S. DIZ        | G 4<br>Ourse-NLI | plak vi<br>osteos        |                                                                                                    |                      |                                         |

#### 3.1 AMELİYATHANE HASTA LİSTESİ

Bu bölümden ameliyat tarih aralığı – Ameliyathane bilgisi – Ameliyathane durum bilgisi seçilerek aşağı tarafa listelemektedir.

#### İstekler;

Hasta ilk ameliyat istemi yapıldığı zaman ameliyathane istem listesine düşmektedir. Hasta üzerine sağ tıklanarak

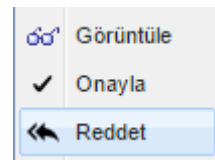

Ameliyat Görüntüle; Hastanın ameliyat istemi görüntüleme işlemini yapar

Ameliyat onaylanabilir; Ameliyat onaylanmadan hizmet giriş gibi işlemler yapılamaz

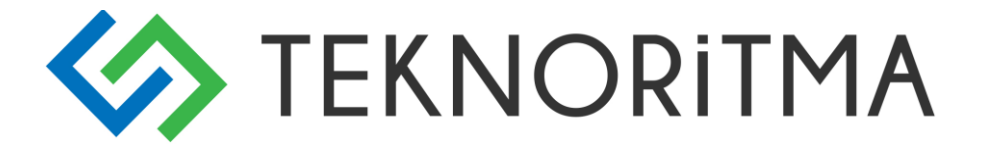

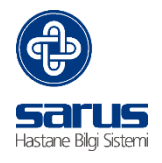

Ameliyat reddedilir; Reddet işlemi yapıldığı zaman açıklama zorunluluğu vardır

#### b-) Sıradakiler

Ameliyat istemi kabul edildikten sonra sıradakiler listesine düşer buradan hasta listesi gelir.

#### c-) Tamamlananlar;

Ameliyat istemi kabul edilip işlemleri tamamlandıktan sonra, ameliyat sonucu girilen ve ameliyatı sonlandırılan hastaların listesini vermektedir.

#### Diğer Fonksiyonlar;

Bugünü Yükle; Takvim kısmını var olan günü yükler,

Yükle; Tarih kısmın da ve seçilen durum bilgisine göre hasta listesini yükler,

#### 3.2 DETAYLI AMELİYAT ARAMA

Ameliyathane hasta arama ekranını açar, bu kısımda istatiksel veriler ve yapılan ameliyat bilgilerinin detayı alınabilir.

| Detaylı Ameliyat Ara | ma           |                       |        |                                                                |          |                    |                                 |         |                  |            |                            |
|----------------------|--------------|-----------------------|--------|----------------------------------------------------------------|----------|--------------------|---------------------------------|---------|------------------|------------|----------------------------|
| Hasta Bilgileri      |              | Kabul ve Yatış Bilg   | gileri |                                                                | 1        | Ameliyat Bilgileri |                                 |         |                  |            |                            |
| Hasta Adı:           |              | Kabul No:             |        |                                                                |          | Operatör:          |                                 | Ø       | Ameliyat Tarihi: | 02.03.2016 | 02.03.2016                 |
| Hasta Soyadı:        |              | Geliş Sebebi:         |        |                                                                | ~ 4      | Anestezist:        |                                 |         | Ameliyat İşlemi: |            | 8                          |
| Cinsiyet:            | ~            | Kabul Tarihi:         |        |                                                                | <b>1</b> | Tipi / Grubu:      | ~                               | ~       | Ameliyat Notu:   |            |                            |
| T.C. Kimlik No:      |              | Yattığı Birim:        |        |                                                                | 2 A      | Amelivathane:      |                                 | ~       | Amelivat Sonucu: |            | v                          |
| Arsiv No:            |              | Yatis Doktoru:        |        |                                                                |          | Salon / Masa:      | *                               | ~       | Anestezi Türü:   |            | *                          |
|                      | J            | ,                     |        | 10                                                             |          |                    |                                 |         |                  | L          |                            |
| Sırada İstekte       | Tamamlanmış  |                       |        |                                                                |          |                    |                                 |         |                  |            | Q Ara 🗍 🛱 Alanları Temizle |
| Hasta Adı 🔺          | Hasta Soyadı | Kabul Doktoru         |        | Ameliyat Adı                                                   | Ame      | eliyat Tarihi      | Servis                          |         |                  |            |                            |
| ∎ A '                | A S          | AYI HAZA              | AR     | d.sistoskopi+gg                                                | 02.0     | 13.2016            | Ūroloji Servis (G)              |         |                  |            |                            |
| ⊞ A '                | K AŞ         | MU                    | ÖNEN   | Kesi sütürasyonu, küçük                                        | 02.0     | 13.2016            | Acil Servis (G)                 |         |                  |            |                            |
| BI :NT               | PC INLI      | M ZDE                 | IMIR   | Sütür alınması                                                 | 02.0     | 3.2016             | Acil Servis (G)                 |         |                  |            |                            |
|                      | T: CU        | AF /BAR               |        | osteotomi+minimal osteosetez                                   | 02.0     | 3.2016             | Ortopedi Servis (G)             |         |                  |            |                            |
| ⊞ B' ;ÜL             | E (ÇI        | I KIN                 |        | COP                                                            | 02.0     | 3.2016             | Kadın Doğum Servis ( G )        |         |                  |            |                            |
| 🖽 A Bİ               | Y _A         | MU. 1                 | LUKAN  | rf ablasyon + pake eksizyonu                                   | 02.0     | 3.2016             | Kalp ve Damar Cerrahisi KARMA S | ervis ( | 3)               |            |                            |
| ⊞ A ,E               | τλ           | GÖ ÖAZAN              | NLI    | Alçı çıkarma                                                   | 02.0     | 13.2016            | Ortopedi Servis (G)             |         |                  |            |                            |
| 🗄 A İN               | T ER         | N                     |        | Konkresyon küretajı                                            | 02.0     | 13.2016            | Göz Servis (G)                  |         |                  |            |                            |
| 🕀 🖌 IN               | S. 1AN       | M OPAK                |        | Sağ superfisyal paroidektomi                                   | 02.0     | 13.2016            | K.B.B Servis (G)                |         |                  |            |                            |
| 🕀 A 🗄 🛛              | S CA         | B DCER                |        | Laringoskopi, fleksible fiberoptik                             | 02.0     | 13.2016            | K.B.B Servis (G)                |         |                  |            |                            |
| 🕑 C. SUN             | A ACI        | S <sup>II</sup> SALMA | N      | sectio                                                         | 02.0     | 13.2016            | Kadın Doğum Servis ( G )        |         |                  |            |                            |
| A' A                 | EI N         | ME TÇET               | TİN    | Orta eklem çıkığı kapalı<br>redüksiyonu (Bakıcı dirseği dahil) | 02.0     | 13.2016            | Acil Servis (G)                 |         |                  |            |                            |
| B A E                | h í          | GÖł                   | u      | Kısa bacak alçı (Diz altı)                                     | 02.0     | 3.2016             | Ortopedi Servis (G)             |         |                  |            |                            |

Gelen hasta listesi ameliyat hastası yüklenir, excel'e aktarılarak liste excel de işlem yapılır. Alt tarafta yüklenen ameliyat sayısı yer almaktadır.

| Göster                                    | rilen 1 - 13 / 105 |
|-------------------------------------------|--------------------|
| ᆂ Seçilen Ameliyatı Yükle 📝 Excel'e Aktar | 🗙 Kapat            |

#### Bölüm 2: Hasta Bilgileri – Ameliyat Bilgileri Kısmı

Hastanın ameliyat bilgisi görüntülemesi yapıldığı zaman hastanın ameliyat istem bilgileri ve hastanın kimlik

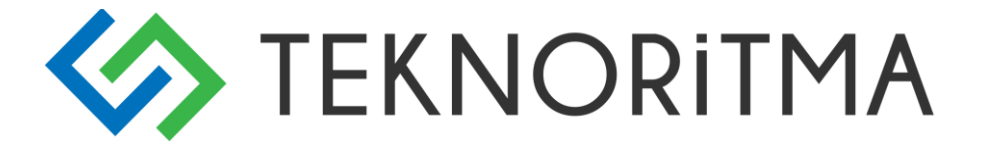

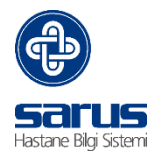

bilgileri gösterilmektedir. Aynı alandan hastanın kabul ve arşivi ile arama yapılabilir.

| 0 | ARUS Bugün      | Ameliyatha         | ne 🛛 🛎       |            |                      |                      |              |                                |                         |  |             |      |                |                  |             |
|---|-----------------|--------------------|--------------|------------|----------------------|----------------------|--------------|--------------------------------|-------------------------|--|-------------|------|----------------|------------------|-------------|
| 6 | UMUR ERI        | DALOĞLU > 27Y 4    | KA 17G → 1:  | <b>i6</b>  | 6 > SSK > VELİ       | HASTA KİMI           | İK BİLGİLERİ | VE AMELIYAT İSTEM Bİ           | IGILERI                 |  |             |      | KABUL VE ARŞİV | AR\$IV: 1171735  | <b>Q</b>    |
|   | Septik Am       | neliyathane - Tama | mlandı 🗦 06. | .05.2015 ( | 0 Gün) > 06.05.20    | 15                   |              |                                |                         |  |             |      | ARAMA          | KABUL: 6931553-1 | Q >         |
| 2 | Genel Bi        | lgiler Ameliyat    | Anestezi     | Ekip       |                      |                      |              |                                |                         |  |             |      |                |                  |             |
| 4 | Operatör:       |                    | Seçiniz      |            |                      |                      | ~            | İstem Bilgileri:               | Appendektomi            |  | Seçilen Tan | ilar |                |                  |             |
|   | Anestezist:     | :                  | Seçiniz      |            |                      |                      | ~            |                                |                         |  |             |      |                |                  | O TANI EKLE |
|   | Ameliyat S      | Sonucu:            | İşlem Bitti  |            |                      |                      | ~            | Coaf And Investory             |                         |  | Kodu        | Adı  |                |                  |             |
|   |                 |                    |              |            |                      |                      |              | Satt Açıklamaları:             |                         |  |             |      |                |                  |             |
|   |                 |                    |              |            |                      |                      |              |                                |                         |  |             |      |                |                  |             |
|   | <b>∆</b> İşleml | ler 🛛 👪 Sarf Malz  | emeler D     | İlaçlar    | 🖞 Konsültasyon       | 🕑 Sağlık Raporları   | * Kan İsten  | ni ≓Sevk <mark>i¤a Amel</mark> | iyatlar 🗇 Hasta Geçmişi |  |             |      |                |                  |             |
|   | Appendekt       | lomi               |              |            | 🕶 🕂 Ameliy at İşlemi | Ekle 🔲 Anestezi Ekle |              |                                |                         |  |             |      |                |                  |             |
|   | # 06.05.2       | 1015<br>Iaktomi    |              |            | ^                    |                      |              |                                |                         |  |             |      |                |                  |             |
|   | ♥ 0             |                    |              |            | ~                    |                      |              |                                |                         |  |             |      |                |                  |             |

#### 3.3 AMELİYAT BİLGİLERİ

Hasta bilgilerinin alt kısmında yer alan kısım ise ameliyathane de girilmesi gereken alanlar yer almaktadır.

#### Genel Bilgiler;

Bu kısımda Operatör ve Anestezist kısmı önemli, ameliyat girilmeden önce bu bilgiler seçilirse hasta üzerine atılacak ameliyatlar da doktor seçilmesine gerek kalmaz. Aynı alandan ameliyat tamamlanacağı zaman "Ameliyat Sonucu" seçilirse ameliyat tamamlanır. İstem bilgileri, sarf bilgileri ve tanı ekleme işlemi yapılabilmektedir.

| Genel Bilgiler Ameliyat | Anestezi Ekip |                    |              |                 |
|-------------------------|---------------|--------------------|--------------|-----------------|
| Operatör:               | Seçiniz       | ✓ İstem Bilgileri: | Appendektomi | Seçilen Tanılar |
| Anestezist:             | Seçiniz       | ~                  |              | O TANI EKLE     |
| Ameliyat Sonucu:        | İşlem Bitti   | *                  |              | Kodu Adi        |
|                         |               | Sarf Açıklamaları: |              |                 |
|                         |               |                    |              |                 |

#### Ameliyat;

Ameliyat tipi, ameliyat durum bilgisi gibi ameliyat aşamasında yapılan bilgilerin girildiği kısımdır. Salon masa kısmında ise ilgili masa ve salona göre ameliyat başlangıç-bitiş saati kontrolü yapılmaktadır. Ameliyat ile ilgili ameliyat notu ve Medula notu giriş alanları mevcuttur.

| Genel Bilgiler Ameliyat | Anestezi Ekip |                       |                       |                                    |                                      |
|-------------------------|---------------|-----------------------|-----------------------|------------------------------------|--------------------------------------|
| Ameliyat Tipi:          | Büyük         | Mesai Durumu:         | Mesai İçi             | <ul> <li>Ameliyat Notu:</li> </ul> |                                      |
| Ameliyat Durumu:        | Efektif       | ➤ Tarih:              | 03.03.2016            | •                                  |                                      |
| Kompl. Ameliyatı:       |               | Başlama/Bitiş/Alınma: | 10:00 💙 10:50 💙 10:50 | *                                  | 🗌 Şablonlar 🛛 🖪 Medula Özetine Kopyi |
| Komplikasyon:           |               | Salon/Masa:           | ×                     | Medula Özet:                       |                                      |
|                         |               | Robson Grubu:         | Seçiniz               | <b>*</b>                           |                                      |

#### Anestezi;

Anestezi bilgilerinin doldurulduğu anestezi notlarının girildiği bölümdür. Profilaksi süresi girilir ise profilaksi ilacına zorlar. Burada önemli olan kısım eczane tarafın da bu ilaçların tanımlaması yapılması gerekmektedir.

| Genel Bilgiler Ameliyat | Anestezi Ekip         |                  |                     |
|-------------------------|-----------------------|------------------|---------------------|
| Yara Sınıfı:            | Seçiniz               | ✓ Anestezi Notu: | Profilaksi İlaçları |
| ASA Skoru:              | Normal sağlıklı hasta | ~                | 🖸 Profila           |
| nestezi Türü:           | Genel Anestezi        | ~                | Adı                 |
| apora/Endoskopi:        | Hayır                 | ¥                |                     |
| rofilaksi Süresi/Saati: | Seçiniz 💌             | ¥                |                     |

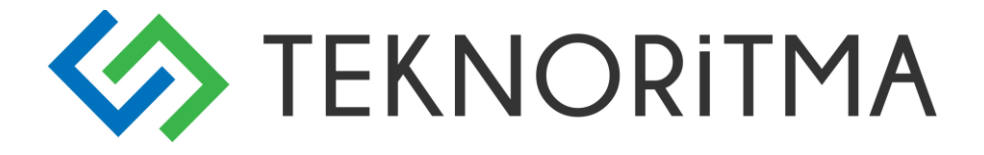

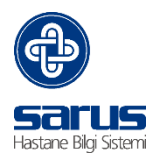

#### Ekip;

Ekip kısmından ameliyatta yer alan kişilerin girildiği kısımdır. Personel ekle denilerek bu işlem yapılır,

| Genel I  | Bilgiler | Ameliyat Anestezi | Ekip |   |    |   |                     |                       |
|----------|----------|-------------------|------|---|----|---|---------------------|-----------------------|
|          |          |                   |      |   |    |   |                     | A PERSONEL EKLE       |
| Adı Soya | dı       |                   |      |   |    |   | Ameliyat Görevi     |                       |
| DİL      | DĞLU     |                   |      |   |    |   | Hemşire             | × ^                   |
| NİL      |          | IDAR              |      |   |    |   | Uzman Doktor        | ×                     |
| YL       | /DIN     |                   |      |   |    |   | Asistan DR          | ×                     |
| Ö:       | )ZBAŞI   |                   |      |   |    |   | Asistan DR          | ×                     |
| c        | KKUS     |                   |      | ~ | w. | V | ∆nestezi Teknisveni | <b>*</b> <sup>*</sup> |

#### Ameliyat İşlem Girişi

Seçilen ameliyat bilgisinden sonra ilgili ameliyat kaydının detayları gelmektedir.

| 👗 İşlemler       | # Sarf Malzemeler                    | 🛱 İlaçlar       | 🛱 Konsültasyon      | 街 Sağlık Raporları   | <b>*</b> Kan İstemi | ≓ Sevk | 🛤 Ameliyatla | n ত Hasta Geçmi | și     |        |           |      |
|------------------|--------------------------------------|-----------------|---------------------|----------------------|---------------------|--------|--------------|-----------------|--------|--------|-----------|------|
| rf ablasyon + pa | ke eksizyonu                         |                 | 🕶 🕇 Ameliyat İşlemi | Ekle 🖸 Anestezi Ekle |                     |        |              |                 |        |        | 3         |      |
|                  | nake eksizyonu                       |                 | 1                   | 2                    |                     |        |              |                 |        |        | 2+ DOKTOR | EKLE |
| • IT abidasyon 1 | pake eksizyona                       |                 |                     |                      | Ayrım Yok           | GİP:   | 50.00        | Ĵnvan           | Doktor |        |           |      |
| Adı:             | Varislerde lokal p                   | ake eksizyonu ( | her biri)           |                      | 🔿 Sağ               | EK8:   | 100.17       | Jzman Doktor    | MUS "  | .UKAN  | ×         |      |
| Kesi/Oran:       | 3 - Aynı Seans +                     | Farklı Kesi     |                     | ▼ 50                 | O Sol               | EK9:   | 252.95       |                 |        |        |           |      |
| 🗙 İŞLEMİ SİL     |                                      |                 |                     |                      |                     |        |              |                 |        |        | &+ DOKTOR | EKLE |
| Kodu / Grubu:    | 607.931 - C                          |                 |                     |                      | Ayrım Yok           | GİP:   | 300.00       | Ĵnvan           | Doktor |        |           |      |
| Adı:             | Vena safena mag                      | na ve/veya pan  | vanın endovenöz ab  | lasyonu              | 🔿 Sağ               | EK8:   | 300.00       | Jzman Doktor    | MU:    | LUKAN  | ×         |      |
| Kesi/Oran:       | (RF/lazer/buhar)<br>2 - Ana Ameliyat |                 |                     | ▶ 100                | 🔾 Sol               | EK9:   | 2000.00      |                 |        |        |           |      |
| 🗙 İŞLEMİ SİL     |                                      |                 |                     |                      |                     |        |              |                 |        |        | &+ DOKTOR | EKLE |
| Kodu / Grubu:    | 607.910 - E                          |                 |                     |                      | Ayrım Yok           | GİP:   | 50.00        | Ĵnvan           | Doktor |        |           |      |
| Adı:             | Varislerde lokal p                   | ake eksizyonu ( | her biri)           |                      | 🔿 Sağ               | EK8:   | 100.17       | Jzman Doktor    | MU:    | LUKAN  | ×         |      |
| Kesi/Oran:       | 3 - Aynı Seans +                     | Farklı Kesi     |                     | ▼ 50                 | 🔾 Sol               | EK9:   | 252.95       |                 |        |        |           |      |
| 🗙 İŞLEMİ SİL     |                                      |                 |                     |                      |                     |        |              |                 |        |        | &+ DOKTOR | EKLE |
| Kodu / Grubu:    | 607.910 - E                          |                 |                     |                      | Ayrım Yok           | GİP:   | 50.00        | Ĵnvan           | Doktor |        |           |      |
| Adı:             | Varislerde lokal p                   | ake eksizyonu ( | her biri)           |                      | 🔿 Sağ               | EK8:   | 100.17       | Jzman Doktor    | MI "   | ULUKAN | ×         |      |
| Kesi/Oran:       | 3 - Aynı Seans +                     | Farklı Kesi     |                     | ▶ 50                 | 🔾 Sol               | EK9:   | 252.95       |                 |        |        |           |      |
| × İŞLEMİ SİL     |                                      |                 |                     |                      |                     |        |              |                 |        |        | 🛃 DOKTOR  | EKLE |

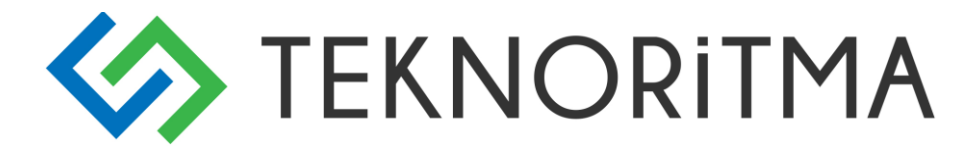

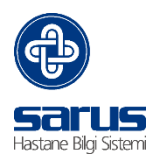

#### Ameliyat İşlem Ekle,

Ameliyat seçim listesini açar, ilgili ekrandan Sut kodu ya da Ameliyat adı ile arama yapılıp hasta üzerine atılmasını sağlar. Ameliyat seçimi yapıldıktan sonra kaydet butonuna basılarak ilgili ameliyatlar hasta üzerine eklenir.

| İşlem Seçimi                                                                                             |     |      | ×                |
|----------------------------------------------------------------------------------------------------|-----|------|------------------|
| Uygun İşlemler                                                                                           |     |      | Seçilen İşlemler |
|                                                                                                    | Ara | ×    | × Adı Fiyatı     |
| Adı                                                                                                    | Fiy | atı  |                  |
| Kanama müdahalesi<br>Kodu/Grubu: 405.080 -<br>Puanı/Performans Puanı: 15.18 - 12.00                      | 9.0 | 0    |                  |
| Apse veya hematom drenajı, derin<br>Kodu/Grubu: 530.020 -<br>Puanı/Performans Puanı: 150.08 - 60.00      | 89. | 00   |                  |
| Apse veya hematom drenajı, yüzeyel<br>Kodu/Grubu: 530.030 -<br>Puanı/Performans Puanı: 50.08 - 50.00     | 29  | 70   |                  |
| Biyopsi, iğne<br>Kodu/Grubu: 530.050 -<br>Puanı/Performans Puanı: 90.52 - 45.00                          | 53. | 68   |                  |
| Biyopsi, cerrahi, derin<br>Kodu/Grubu: 530.060 -<br>Puani/Performans Puani: 170.17 - 150.00              | 10  | 0.91 |                  |
| Biyopsi, deri veya derialtı, yüzeyel<br>Kodu/Grubu: 530.070 -<br>Puanı/Performans Puanı: 83.27 - 70.00   | 49. | 38   |                  |
| Hastanın mekanikventilatöre bağlanması<br>Kodu/Grubu: 530.130 -<br>Puani/Performans Puani: 50.08 - 50.00 | 65. | 11   | <b>v</b>         |
| 🛛 🔍 Sayfa 👥 1 / 115 🕨 🔰 🍣                                                                                |     |      |                  |
|                                                                                                    |     |      | Kaydet kiptal    |

Ameliyat eklendikten sonra kesi bilgileri, sağ – sol bilgileri seçilmesi gerekmektedir. İşlem sil ile yanlış girilen ameliyat silinebilir, doktor ekle doktor bilgisi değiştirilebilir.

| 🗙 İŞLEMİ SİL                                                                    |  |      |                |         |        |              |        |       |   | 2+ DOKTOR EKLE |
|---------------------------------------------------------------------------------|--|------|----------------|---------|--------|--------------|--------|-------|---|----------------|
| Kodu / Grubu: 607.931 - C                                                       |  |      | Ayrım Yok      | GİP:    | 300.00 | Ünvan        | Doktor |       |   |                |
| Adi: Vena safena magna ve/veya parvanın endovenöz ablasyonu<br>(RF/lazer/buhar) |  |      | ⊖ Sağ<br>⊖ Sol | EK8:    | 300.00 | Uzman Doktor | MU: "  | LUKAN | × |                |
| Kesi/Oran: 2 - Ana Ameliyat 💙 100                                               |  | EK9: |                | 2000.00 |        |              |        |       |   |                |

Kesi bilgisi doktor branş kontrolü yapmaktadır,

| SARUS Uyarı                                                                                                    | × |
|----------------------------------------------------------------------------------------------------|---|
| Bu işlem ve bu doktor için aşağıdaki kesileri seçebilirsiniz :                                                         |   |
| 2 - Ana Ameliyat<br>4 - Aynı Seans + Farklı Kesi + Farklı Klinik Kod<br>5 - Aynı Seans + Aynı Kesi + Farklı Klinik Kod |   |
| Tamam                                                                                                    |   |

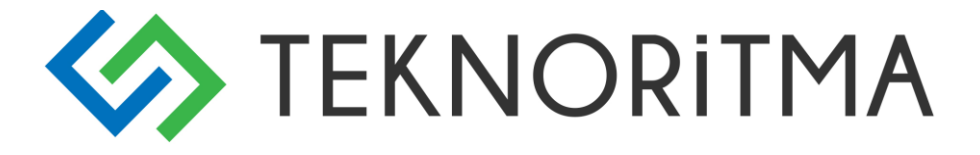

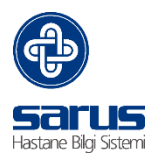

#### Anestezi Ekle

Hasta üzerine eklenmiş ameliyatlara göre Anestezi ekle denildiği zaman üzerinde yer alan puanları toplayıp uygun anestezi işlemini getirmektedir.

| Mevcut ameliyat listesi için sistem aşağıdaki anestezi işlemini önermektedir, eklemek istiyor          |  |  |  |  |  |  |  |
|----------------------------------------------------------------------------------------------------|--|--|--|--|--|--|--|
| musunuz ?                                                                                              |  |  |  |  |  |  |  |
| 550.240 - Birden fazla ameliyatın yapıldığı anestezi puanı. Toplam indirimli ameliyat<br>puanı 300-499 |  |  |  |  |  |  |  |
| Evet Hayir                                                                                             |  |  |  |  |  |  |  |

Birden fazla anestezi işlemi eklenmesi engellenmiştir,

| SARUS Uyarı                  |
|------------------------------|
| Birden fazla anestezi işlemi |
| ekleyemezsiniz.              |

#### **Doktor Ekle**

Hasta üzerinde yer alan ameliyatı yapan hekim seçim ekranını açar.

| Personel Seçimi              |     |   |                     |     |          | ×       |
|------------------------------|-----|---|---------------------|-----|----------|---------|
| Uygun Personeller            |     |   | Seçilen Personeller |     |          |         |
|                              | Ara | × | Doktor              |     |          |         |
| Doktor                       |     |   | Uzman Doktor<br>MUS | (AN |          |         |
| Uzman Doktor<br>AF AR        |     | ^ |                     |     |          |         |
| Uzman Doktor<br>AH! .FFER ER |     |   |                     |     |          |         |
| Uzman Doktor<br>AHN AN İLGÜN |     |   |                     |     |          |         |
| Uzman Doktor<br>AK K         |     |   |                     |     |          |         |
| Uzman Doktor<br>ALI Pİ       |     |   |                     |     |          |         |
| Doçent Doktor<br>ATIL ZOĞLU  |     |   |                     |     |          |         |
| Uzman Doktor<br>AT DIN       |     |   |                     |     |          |         |
| Üroloji uzmanı<br>AYD ZAR    |     |   |                     |     |          |         |
| Uzman Doktor<br>AYL YRAK     |     |   |                     |     |          |         |
| Uzman Doktor<br>A' IAR       |     |   |                     |     |          |         |
| Uzman Doktor                 |     | ¥ |                     |     |          |         |
|                              |     |   |                     |     | ✓ Kaydet | × İptal |

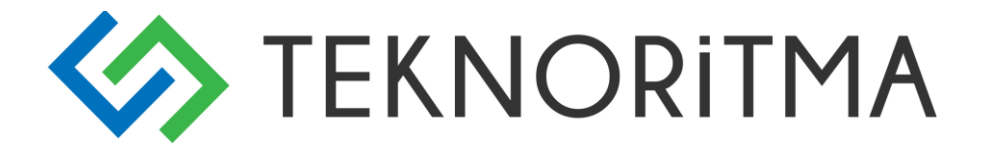

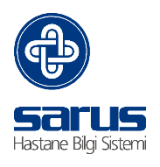

#### **3.4 YARDIMCI EKRANLAR**

Genel Bilgiler > İlaç / Sarf Ekle

Hasta yüklendikten sonra ilaç sarf istemi butonuna basıldığı zaman hasta başına istem yapılmasını sağlar.

|                     |                         |      |              |         | ×                     |
|---------------------|-------------------------|------|--------------|---------|-----------------------|
| 💩 İLAÇ EKLE 🚺       |                         |      |              |         |                       |
| — Hızlı İlaç Ekle — |                         |      | Paket Ekle   |         |                       |
| Depo:               | MEDİKAL DEPO-İLAC       | ~    | Depo:        | Seciniz | <b>~</b>              |
| Stokta Olanlar      |                         |      | Dakot        | Cociniz |                       |
| tlacu 2             | Casinia                 |      | Fallet.      | Seçimz  |                       |
| Ildy. Z             | 50çimiz                 |      |              |         |                       |
|                     |                         |      |              |         |                       |
|                     | « ÖNCEKİ GÜN 03.03.2016 | 🕒 so | DNRAKİ GÜN » |         | ↓F TARIHE GÖRE YENILE |
|                     |                         |      |              |         |                       |
|                     |                         |      |              |         |                       |
|                     |                         |      |              |         |                       |
|                     |                         |      |              |         |                       |
|                     |                         |      |              |         |                       |
|                     |                         |      |              |         |                       |
|                     |                         |      |              |         |                       |
|                     |                         |      |              |         |                       |
|                     |                         |      |              |         |                       |
|                     |                         |      |              |         |                       |
|                     |                         |      |              |         |                       |
|                     |                         |      |              |         |                       |
|                     |                         |      |              |         |                       |
|                     |                         |      |              |         |                       |
|                     |                         |      |              |         |                       |
|                     |                         |      |              |         |                       |
|                     |                         |      |              |         |                       |
|                     |                         |      |              |         |                       |
|                     |                         |      |              |         |                       |
|                     |                         |      |              |         |                       |
|                     |                         |      |              | ✓ Ka    | ydet 🛛 🗙 Kapat        |
|                     |                         |      |              |         |                       |

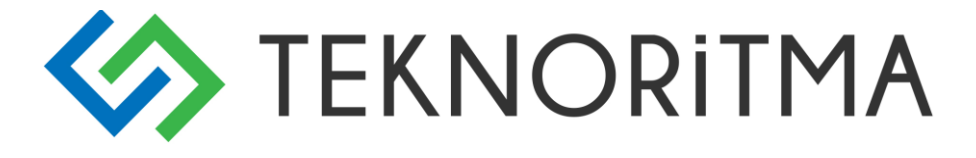

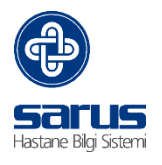

1 numaralı kısımdan ilaç ekle ile ilaç seçim ekranı seçilerek hasta üzerinden işlem yapılmasını sağlar. İlaçlar seçildikten sonra sağa ilaçları getirir ve kaydet denildiği zaman ilaç istem kısmına getirir.

| İlaç Seçimi                    |                          |   |     |   |                 |          | ×       |
|--------------------------------|--------------------------|---|-----|---|-----------------|----------|---------|
| Uygun İlaçlar                  |                          |   |     |   | Seçilen İlaçlar |          |         |
| Stokta Olanlar                 | MEDİKAL DEPO-İLAÇ        | ~ | Ara | × | Adı             |          |         |
| Adı                            |                          |   |     |   |                 |          |         |
| *CARBOPLATIN DBL 450 MG 1 FL   | LAKON(450 birim)         |   |     | ^ |                 |          |         |
| *ENDOXAN 1 GR FLAKON ***(HE    | MATOLOJİ)(RAPOR)         |   |     |   |                 |          |         |
| *ENDOXAN 500 MG FLK. ***(HEM   | ATOLOJİ)(RAPOR)          |   |     |   |                 |          |         |
| *HOLOXAN 1000 MG I.V FLAKON    | ***(RAPOR)(1000 Birim)   |   |     |   |                 |          |         |
| *NAVELBINE 50 MG/5 ML 1 FLAK   | ON(RAPOR)(50 Birim)      |   |     |   |                 |          |         |
| *PIRUCIN 50 MG FLAKON***(RAP   | OR)(50 Birim)            |   |     |   |                 |          |         |
| ACTILYSE 50 MG 1 FLAKON***     |                          |   |     |   |                 |          |         |
| ACTRAPID *** HM 100 IU/ML 10 M | IL 1 FLAKON (1000 birim) |   |     |   |                 |          |         |
| ADALAT CRONO 30 MG 20 TB       |                          |   |     |   |                 |          |         |
| ADDAMEL N IV İNFÜZYON İÇİN 2   | 0 AMPUL***               |   |     |   |                 |          |         |
| ADEPIRON 250 MG/5 ML 100 ML    | ŞURUP (100 birim)        |   |     |   |                 |          |         |
| ADOSIN 50 MG/10 ML ENJ/INF IC  | EREN 10 FLAKON           |   |     |   |                 |          |         |
| ADRENALIN 0,25 MG ***IM/IV/SC  | 1 ML 10 AMPUL (OSEL)     |   |     |   |                 |          |         |
| ADRENALIN 1 MG ***IM/IV/SC 1M  | L 10 AMPUL(BİOSEL)       |   |     |   |                 |          |         |
| ADRENALİN 1/2 MG ***IM/IV/SC 1 | ML 10 AMPUL (GALEN)      |   |     |   |                 |          |         |
| ADRENALIN 1/2 MG ***IM/IV/SC 1 | ML 10 AMPUL (OSEL)       |   |     | ~ |                 |          |         |
| 🛛 🔍 Sayfa 1 / 37 🕨             | ▶   &                    |   |     |   |                 |          |         |
|                                |                          |   |     |   |                 | ✓ Kaydet | × İptal |

#### Eklenen ilaçlar ile ilgili uyarı var ise bunu getirir,

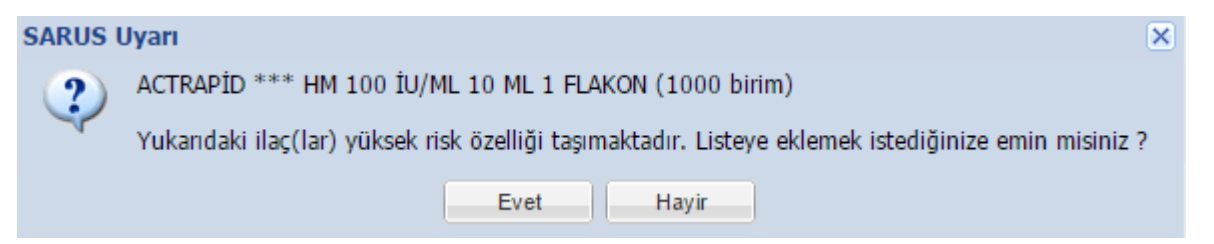

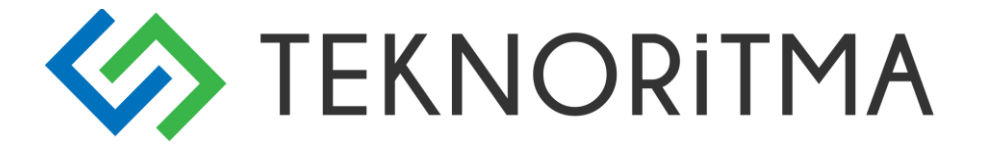

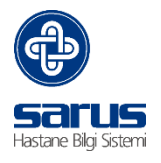

Seçilen ilaçlar ekranımıza listelenir adet açıklama bilgisi alanını getirmektedir. Bilgiler girilip kaydet denildiği zaman seçilen ana depoya istem gitmektedir. Durum kısmından ise onay bekliyor ise ilgili kısım teslim ettiği zaman teslim edildi olarak gelmektedir.

|                                                                      |                              |                                                              | ×                                                                                           |
|----------------------------------------------------------------------|------------------------------|--------------------------------------------------------------|---------------------------------------------------------------------------------------------|
| 🗞 İLAÇ EKLE                                                          |                              |                                                              |                                                                                             |
| Hızlı İlaç Ekle<br>Depo: MEDİKA<br>Stokta Olanlar:<br>İlaç: Seçiniz. | L DEPO-ÎLAÇ 💌                | Paket Ekle<br>Depo:<br>Paket:                                | Seçiniz 💌<br>Seçiniz 👻                                                                      |
| *                                                                    | ÖNCEKİ GÜN 03.03.2016        | SONRAKİ GÜN »                                                | ↓ <b>;</b> TARİHE GÖRE YENİLE                                                               |
| ADDAMEL N IV İNFÜZYON                                                | İÇİN 20 AMPUL*** 🗒 MEDİK/    | AL DEPO-İLAÇ 📲 Onay                                          | y Bekliyor                                                                                  |
|                                                                      |                              |                                                              | × ILACI SIL                                                                                 |
| Gün / İstenen / Verilen / Birin<br>Açıklama:                         | n: 1 1 0<br>test             | ADET                                                         |                                                                                             |
| • ACTRAPID *** HM 100 IU                                             | /ML 10 ML 1 FLAKON (1000 bir | im) 🔋 MEDİKAL DEPO                                           | -İLAÇ 📲 Onay Bekliyor                                                                       |
|                                                                      |                              |                                                              | 🗙 İLACI SİL                                                                                 |
| Gün / İstenen / Verilen / Birin<br>Açıklama:                         | ): 1 1 0                     | ADET                                                         |                                                                                             |
|                                                                      |                              |                                                              |                                                                                             |
| İlaç: Seçiniz.                                                       |                              | SONRAKİ GÜN »<br>AL DEPO-İLAÇ 📰 Onay<br>ADET<br>ADET<br>ADET | J.F TARIHE GÖRE YENILE<br>y Bekliyor<br>★ iLACI SIL<br>-İLAÇ ■ Onay Bekliyor<br>★ iLACI SIL |

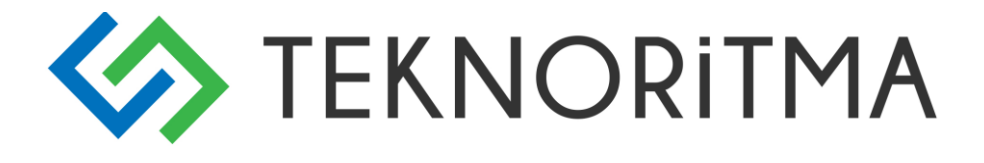

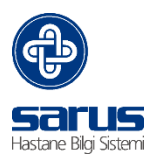

#### Yardımcı Ekranlar >> Tahlil / Tetkik

| Tahlil / Tetkik           | -          |
|---------------------------|------------|
| 🔟 Çekim Sonuçları         | E. 🚖 🔨     |
| Patoloji<br>Sonuçları     | <b>B</b>   |
| 🗼 Tahlil Barkodu          | 🖳 🚖        |
| 👗 Tahlil Sonuçları        | P. 🚖       |
| 🌄 Tetkik Barkodu          | 🕒 🚖        |
| 📷 Tetkik Sonuçları        | P. 🚖       |
| 👗 Tüm Tahlil<br>Sonuçları | <b>e</b> 🚖 |

Çekim Sonuçları; Radyolojik sonuçların raporunu getirmektedir,

Patoloji Sonuçları; Hastaya ait patoloji sonuçlarını getirmektedir,

Tahlil Barkodu; Hastaya ait istenen kan istemlerinin barkodunu çıkartmaya yönlendirir,

Tahlil Sonuçları; Hastaya ait tahlil sonuç sayfasına yönlendirir,

Tetkik Barkodu; Hastaya ait radyolojik tetkiklerinin barkodlarını çıktısını verir,

Tetkik Sonuçları; Hastaya ait PACS ve Rapor görüntülerine erişimi sağlar,

Tüm Tahlil Sonuçları; Hastaya ait tahlil sonuçlarını karşılaştırma ekranını açar,

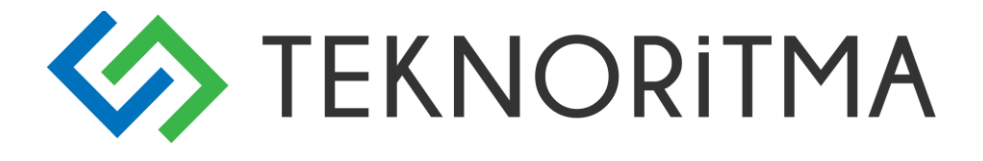

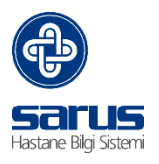

#### Yardımcı Ekranlar >> Ameliyat İşlemleri

| Ameliyat İşlemleri      | -            |
|-------------------------|--------------|
| 🎟 Ameliyat<br>Barkodu   | e. 🚖 🔨       |
| 📰 Ameliyat Notu         | 🖪 🚖          |
| 🛞 Durum Güncelle        | 🖳 🚖          |
| 🚯 Evrak Yükle           | <b>E</b> 🚖   |
| 🔟 Fatura Beklet         | <b>E</b> , 🚖 |
| 🤱 Hasta Bilgisi         | <b>E</b> , 🚖 |
| 🍹 İlaç / Sarf Ekle      | <b>E</b> 🚖   |
| 🐞 Kan İstemi            | <b>E</b> , 🚖 |
| 📄 Sabit Karar<br>Tanımı | <b>L</b>     |
| 🥚 Ses Kayıt             | 🖪 🚖          |
| 🔀 Sterilizasyon         | 📭 🚖          |
| 💷 Yatış Barkodu         | 🖳 🚖          |

Ameliyat Barkodu; Hastaya ait ameliyat bilgilerinin barkodunu verir,

Ameliyat Notu; Hastaya ait yazılmış ameliyat notunun barkodunu verir,

Durum Güncelle; Hastanın LCD ekranın da yer alan durum bilgisini günceller,

| Durum Güncelleme Ekranı 🛛 🗙 |                         |  |  |  |
|-----------------------------|-------------------------|--|--|--|
| Ameliyat Durumu:            | · ·                     |  |  |  |
|                             | Durumu Temizle          |  |  |  |
|                             | Ameliyat Devam Ediyor   |  |  |  |
|                             | Ameliyat Ertelendi      |  |  |  |
|                             | Ameliyat Listesinde     |  |  |  |
|                             | Ameliyat Tamamlandı-Uya |  |  |  |
|                             | Ameliyata Alındı        |  |  |  |
|                             | Servise Gönderildi      |  |  |  |
|                             | Yoğun Bakıma Gönderildi |  |  |  |

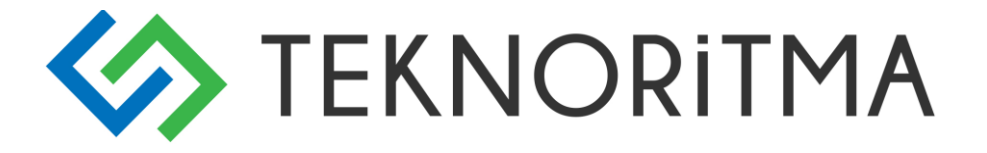

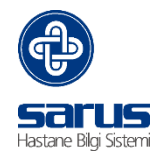

**Evrak Yükle;** Hastaya ait herhangi bir doküman yüklenmesi gerekiyor ise bilgisayar üzerinde ekli dosya olarak sisteme eklenmesini sağlar,

| Yüklü | ü Evraklar            |                 |                |          |                   |        |
|-------|-----------------------|-----------------|----------------|----------|-------------------|--------|
| 6     |                       |                 |                |          |                   |        |
| E     | vrak Yeni Evrak Yükle | ırak Açıklaması | Yükleme Tarihi | Yükleyen | Yüklenen Uygulama | Uzantı |
|       |                       |                 |                |          |                   |        |
|       |                       |                 |                |          |                   |        |
|       |                       |                 |                |          |                   |        |
|       |                       |                 |                |          |                   |        |
|       |                       |                 |                |          |                   |        |
|       |                       |                 |                |          |                   |        |
|       |                       |                 |                |          |                   |        |
|       |                       |                 |                |          |                   |        |
| Ľ     |                       |                 |                |          |                   | ]      |
|       |                       |                 |                |          |                   | Cikis  |

Yeni evrak yükle denildiği zaman ekli dosya ekranı gelir, buradan dosya bilgileri girilip yüklendikten sonra kaydet ile sisteme yüklenir.

| Evrak Yükle          |               |        | ×     |
|----------------------|---------------|--------|-------|
| Evrak Adı:           |               |        |       |
| Evrak<br>Açıklaması: |               |        |       |
| Dosya Yeri:          | Dosya Seçiniz | Kaydet | Gözat |
|                      |               |        |       |

**Fatura Beklet;** hastanın herhangi bir sebep ile fatura kesimini durdurmak gerekirse ise fatura beklet ile fatura kullanıcılarına uyarı gönderilmektedir.

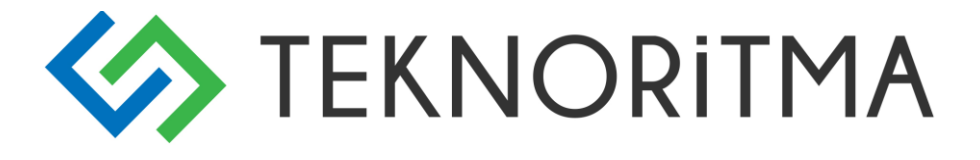

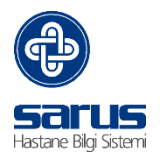

Hasta Bilgisi; Hastanın arşiv bilgilerini ekrana getirir,

| Hasta Bilgi Ekranı |                                                              | ×  |
|--------------------|--------------------------------------------------------------|----|
| 6 d                |                                                              |    |
| Adl:               | 1                                                            | -1 |
| Soyadı:            | CECI III BLU                                                 |    |
| Kurum:             | Sosyal Güvenlik Kurumu                                       |    |
| Adres:             | BAŞAK I CELALEDDİNİ RUMİ<br>CAD. [ 3 İç Kapı No: 2<br>BAŞAKŞ |    |
| Baba Adı:          | HASIP                                                        |    |
| T.C. Kimlik No:    | 600000016                                                    |    |
| Tel No:            | (,, 08-56                                                    |    |
| Cep No:            | 532 111 17 14                                                |    |
| Doğum Yeri:        | TALAS                                                        |    |
| Doğum Tarihi:      | 01.01.1951                                                   |    |
| Ç. Durumu:         | Emekli                                                       |    |
| Uyruk:             | TR                                                           |    |
| Cinsiyet:          | ERKEK                                                        |    |
| Medeni Hal:        |                                                              |    |
| Açıklama:          |                                                              |    |
|                    |                                                              |    |
|                    |                                                              |    |
|                    | Kaydet Çıkış                                                 |    |

Kan İstemi; Hastayla ilgili kan bankasından istenecek kan ürün istem ekranını açmaktadır,

| ÇA İK (5 Ay 3 Gün ) T                        | :3 32                                                   |                                       |                                        |                                        | ×     |
|----------------------------------------------|---------------------------------------------------------|---------------------------------------|----------------------------------------|----------------------------------------|-------|
| Hasta Kan Grubu : A +                        | Tarih: 02.09.2016                                       | Saat: 15:25                           | İstenilen Ürün: Eritrosit Süs          | pansiyonu                              | ~     |
| Kan Grubu: A                                 | ▼ RH: Pozitif (+)                                       | ✓ Miktar:                             | 2                                      | Birim: Ünite                           | ~     |
| 🔲 Havuzlanmalıdır 🛛 Yık                      | anmalıdır 📃 BuffCoat Işınlanmalı<br>Uzaklaştırılmalıdır | dır: 🔾 Evet 🖲 Hayır                   | Filtrelenmelidir:                      | 🔘 Evet 💿 Hayır                         |       |
| Ne İçin İstendiği                            |                                                         |                                       |                                        |                                        |       |
| 📃 Exchange Transfüzyon                       | 📃 Hemoglobin Yükseltmek                                 | 📃 Koagülasyon Bozul                   | luğu 🕑 Ameliyat                        | 📃 Trombositopeni 🛛 🔲 Diğe              | r 🔤   |
| Transfüzyon:                                 | Transfüzyon Reak                                        | iyon: Evet                            | Fetomaternal Uyuşmazlık V              | ar mi? Evet   Hayır                    |       |
| Son 3 Ayda Gebelik ve<br>Transfüzyon Öyküsü: | Gebelik                                                 | Var mı?: O Evet                       | Hayır Dogum Var mı?:                   | <ul> <li>Evet</li> <li>Hayı</li> </ul> | r     |
| Daha Önce Transfüzyon                        | Planlana<br>ss :4                                       | n Veriliş Süresi<br>- dd : D          | Farklı Kan Grubu                       | İstemi: A                              | ~     |
| Transfüzyon Tarihi:                          | 04.09.2016                                              |                                       | RH:                                    | Pozitif (+)                            | *     |
|                                              |                                                         |                                       |                                        |                                        |       |
| 🔲 Acil Aciliyet Durumu                       | ► Açıklam                                               | 1:                                    |                                        |                                        |       |
|                                              |                                                         |                                       |                                        |                                        |       |
|                                              |                                                         |                                       |                                        |                                        |       |
|                                              | İs                                                      | tek Kopyala İstek Barkodu Tahlil Bark | odu Kan İstem Formu Hemşire Trans. İst | tem Formu lade İsteği Kaydet           | İptal |

Sabit Karar Tanımı; Ameliyat notu kısmını girmek için tanım ekranıdır, buradan kullanıcıların ameliyat not şablon tanım ekranıdır.

Eğitim Birimi-Sarus HBYS-Klinik Portal Ameliyathane Modülü-VS001-Yayım Tarihi: 01.09.2016-Teknoritma Eğitim Birimi

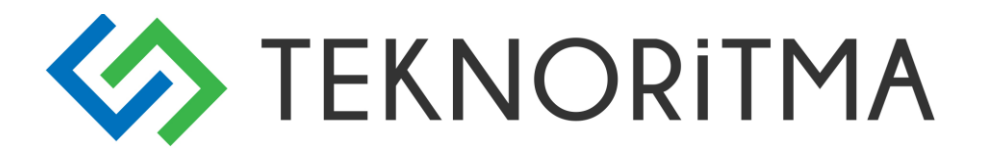

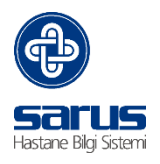

| Ameliyathane: | Ameliyathane Seçiniz. 👻 |  |
|---------------|-------------------------|--|
| Kararlar:     | Karar Seçiniz. 💌        |  |
| Adı:          |                         |  |
| Açıklama:     |                         |  |
|               |                         |  |
|               |                         |  |
|               |                         |  |
|               |                         |  |
|               |                         |  |

Ses Kayıt; Sisteme ses kayıt özelliği mevcut buradan istenirse hastaya ses dosyası eklenebilmektedir.

Yatış Barkodu; Hastanın yatış barkodunun çıktısını verir.

#### Yardımcı Ekranlar >> Hasta Raporları

| Hasta Raporları            | Ξ           |
|----------------------------|-------------|
| 1 Ameliyat Istem<br>Raporu | <b>₽</b> ≵^ |
| 🁕 Ameliyat Raporu          | <b>E</b> 🚖  |
| 🕑 Geçmiş<br>Ameliyatlar    | <b>E</b>    |
| Konsultasyon<br>Raporu     | <b>E</b>    |
| 📄 Patoloji İstem<br>Formu  |             |
| 😰 Tüm İşlemler<br>Raporu   | P. 🚖        |

Ameliyat İstem; Hastaya ait ameliyat istem raporunu açar,

Ameliyat Raporu; Hastaya ait ameliyat ile ilgili yapılan hizmet detay ve notların olduğu raporu açar,

Geçmiş Ameliyatlar; Hastaya ait tüm ameliyatların detayının olduğu rapor bilgisini getirmektedir,

Konsültasyon Raporu; Hastaya ait konsültasyon bilgilerinin olduğu rapor bilgisini getirir,

Patoloji İstem Formu; Hastaya ait yapılmış olan patoloji tetkiklerine ait istem formunu verir,

Tüm İşlemler Raporu; Hastanın gelişine ait tüm hizmetlerin olduğu raporu göstermektedir,